## HOW TO DOWNLOAD THE INVOICE/BILL FROM AMAZON ACCOUNT

- 1. Log in to your Amazon account.
- 2. Go to the "Your Orders" page by hovering over the "Account & Lists" section and selecting "Your Orders" from the drop-down menu.
- 3. Locate the order for The Perfect Pill book invoice and click on the corresponding "Invoice" button or link.
- 4. If prompted, confirm your identity or provide any necessary authentication details.
- 5. Once on the invoice page, look for the download or print options. Typically, you'll find a "Download Invoice" or "Print Invoice" button.
- 6. Click on the "Download Invoice" option
- 7. Depending on your browser settings, the invoice will either automatically download to your default download location or prompt you to choose a location to save the file.
- 8. After the download is complete, navigate to the folder where the invoice is saved on your computer to access the downloaded invoice file.
- 9. See the next slide for uploading the invoice

## HOW TO UPLOAD THE INVOICE/BILL ON TOOLS/TEMPLATES SECTION OF BRAND INNERWORLD

- 1. Go to the website <u>https://brandinnerworld.com</u>
- 2. On the home page check for the Tools/Templates tab. Click on the tab. The page will open
- 3. Go to the "Have you bought the book" section.
- 4. To download the free template, Click on the Click Here button
- 5. You need to either Register or LogIn in your account by filling in the details
- 6. Upload the bill/invoice by clicking "Choose File" (compatible file pdf, jpeg)
- 7. Locate the Invoice on your computer where you have saved the file
- 8. Select and upload the invoice file
- 9. Review the information for accuracy and completeness.
- 10. Tick the box for Signup
- 11. Click the Submit button
- 12. The download button will be visible now
- 13. Download the Tools/Templates on your computer
- 14. Check if the templates are opening. In case of any query mail it to <u>admin@brandinnerworld.com</u>

## HOW TO DOWNLOAD THE INVOICE/BILL FROM FLIPKART ACCOUNT

- 1. Log in to your Flipkart account.
- 2. Click on "My Orders" located in the top right corner of the page.
- 3. Find the order for which you need the invoice and click on the corresponding "View Details" or "Order Details" button.
- 4. On the order details page, scroll down to the "Invoice" section.
- 5. Click on the "Download Invoice" or "Print Invoice" button within the Invoice section.
- 6. The invoice will either open in a new browser tab or automatically download to your default download location.
- 7. If the invoice opens in a new tab, you can either print it directly or use the browser's print function to save it as a PDF file.
- 8. If the invoice downloads, navigate to the folder where the invoice is saved on your computer to access the downloaded invoice file.

## HOW TO UPLOAD THE INVOICE/BILL ON TOOLS/TEMPLATES SECTION OF BRAND INNERWORLD

- 1. Go to the website <u>https://brandinnerworld.com</u>
- 2. On the home page check for the Tools/Templates tab. Click on the tab. The page will open
- 3. Go to the "Have you bought the book" section.
- 4. To download the free template, Click on the Click Here button
- 5. You need to either Register or LogIn in your account by filling in the details
- 6. Upload the bill/invoice by clicking "Choose File" (compatible file pdf, jpeg)
- 7. Locate the Invoice on your computer where you have saved the file
- 8. Select and upload the invoice file
- 9. Review the information for accuracy and completeness.
- 10. Tick the box for Signup
- 11. Click the Submit button
- 12. The download button will be visible now
- 13. Download the Tools/Templates on your computer
- 14. Check if the templates are opening. In case of any query mail it to <u>admin@brandinnerworld.com</u>